## ขั้นตอนการสมัครและชำระเงินค่าบำรุงหอพัก มหาวิทยาลัยบูรพา วิทยาเขตสระแก้ว

## ๑. เข้าสู่หน้าหลักของเว็บไซต์ มหาวิทยาลัยบูรพา วิทยาเขตสระแก้ว

https://www.sakaeo.buu.ac.th/๒๐๑๗/

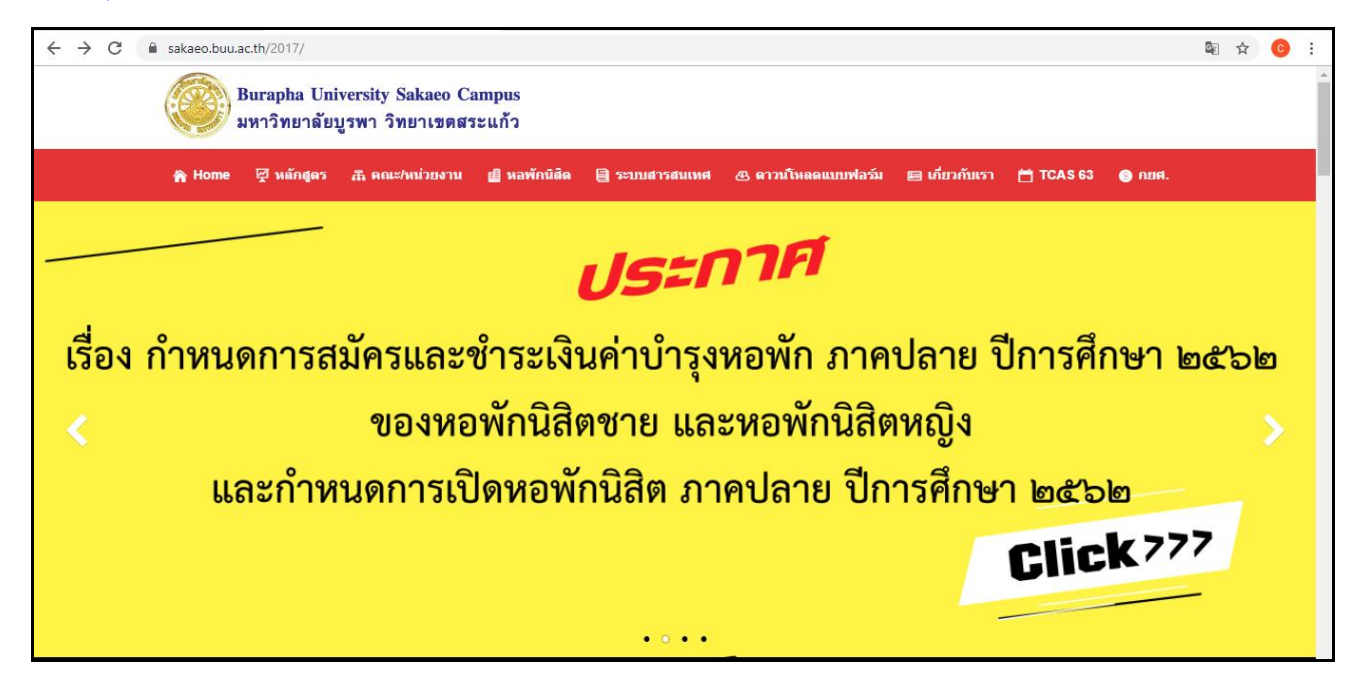

### ๒. ให้นิสิตเลือกเมนู "ระบบหอพักนิสิต"

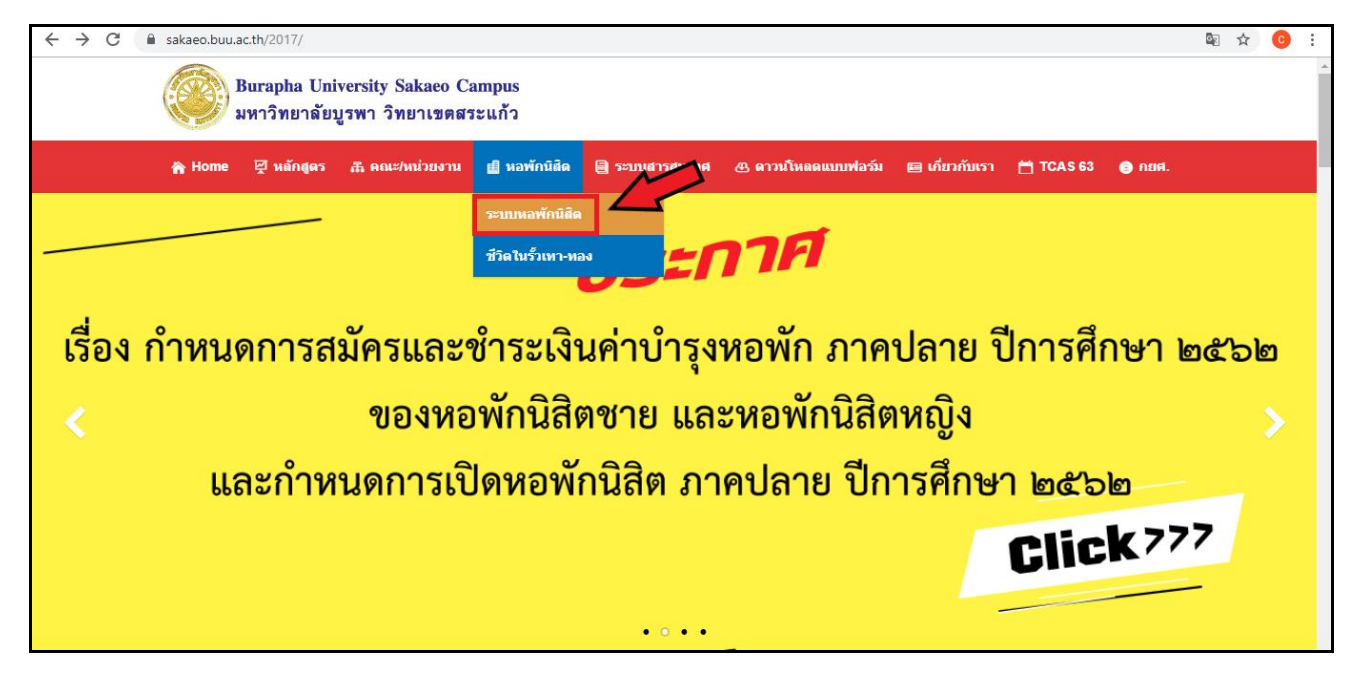

| 😵 @BUUSAKAEO Internet Auther 🗙 🛛 🚺 Microsoft Office Home                     | 🗙   💁 Mail - Chanaporn Tangmee - 🛛 🗙   🍥 ระบบสารสนเหตกองกิจการนิสิต มหา 🗙                                                                                                    | 🏽 ระบบสารสนเหต่กองกิจการนิสิต มหา 🗙 🕂 📃 🗖 🗙 |
|------------------------------------------------------------------------------|----------------------------------------------------------------------------------------------------|---------------------------------------------|
| $\leftarrow$ $\rightarrow$ C ( ) Not secure   affairs.buu.ac.th/index.php/lo | gin                                                                                                    | œ ☆ 😢 :                                     |
| שוויס<br>פער איש<br>BURAPHA UNIVERSITY                                       | SUUCISCIUM ACTION SUUCISCIE SUUCISCIE SUCISCIE SUUCISCIE SUUCISCIE SUCISCIE SUCISCIE SUCISCIE SUCISCIE SUCISCIES SUCISCIE SUCISCIES SUCISCIES SUCISCIES SUCISCIES SUCIE SUCIE SU | lão                                         |
|                                                                              | 🔍 เข้าสู่ระบบ                                                                                                    |                                             |
|                                                                              | ชื่อผู้ใช้ :: 60410266<br>รหัสผ่าน :: •••••••                                                                                                    |                                             |
|                                                                              | (เข้าสูระบบ) ยกเลิก                                                                                                    |                                             |
| คลิกเข้า                                                                     | สู่ระบบ                                                                                                    |                                             |
|                                                                              | Copyright 2013 สำนักคอมพิวเดอร์ มหารัทยาลัยบูรพา                                                                                                    |                                             |
|                                                                              | 0.1517   1.38MB                                                                                                    |                                             |
| 1 อั้นตอนการจองทองทัก.pdf                                                    |                                                                                                    | Show all X                                  |
| 🗄 🔿 Type here to search                                                      | # 🖪 🗷 😰 💌 🧿 😑 👂                                                                                                    | g <sup>R</sup> ヘ 定 切》 1mm 9:55 ロ            |

# ๓. ให้นิสิตกรอกชื่อผู้ใช้งาน (รหัสนิสิต) และรหัสผ่าน

 ๙. เมื่อ Login เรียบร้อยแล้ว จะปรากฏหน้าเมนูการใช้งานของแต่ละส่วนงาน ให้นิสิตคลิกที่ เมนูการใช้งาน "หอพัก"

| S @BUUSAKAEO Internet Auther ×                                                                                                    | 🕽 Microsoft Office Home x 🛛 💁 Mail - Chanaporn Tangmee - 🛇 x 🖉 🛞 ระบบสารสนเทศกองกิลการนิสิต มพา x 🖉 🛞 ระบบสารสนเทศกองกิลการนิสิต มพา x 🕇 + | -             | ٥            | ×      |
|----------------------------------------------------------------------------------------------------|----------------------------------------------------------------------------------------------------|---------------|--------------|--------|
| ← → C ① Not secure   affa                                                                                                    | irs.buu.ac.th/index.php/menu/list_menu/9                                                                                                   | Se da         | C            | :      |
| มหาวักขาลัยบูรพา<br>BURAPHA UNIVERSI                                                                                                    | SUUGISGUINANODADISUGA                                                                                                    |               |              |        |
| 19191025787929                                                                                                    | นางสาวณัฐนิยา เพิ่มสุวรรณ  <br>                                                                                                    | สิทธิ์นิสิต   | ออกจา        | กระบบ  |
| รมบูการเรงราน<br>หน้าแรก<br>โครงการกิจกรรม<br>ถาม - ดอบ<br>การพหาร<br>ห้องสมุดอาบีพ<br>พระเบียนราษฎร์<br>หอพัก<br>จัดหางงาน<br>จองคิวส่งเอกสาร กยศ.และกรอ.<br>บริจาคโลทิต<br>งานวิบัย<br>ทุนส่งเสริมการศึกษา<br>ศุยยับริการให้ศาปรีกษาแกบิสีต | จองหอพัก<br>พิมพ์ใบข้าระเงิน<br>ตรวจสอบสถานะการข้าระเงิน<br>แจ้งขอย้ายออก<br>ขั้นตอนจองหอฟัก และพิมพ์ไบแจ้งข้าระเงินคำหอพัก ฒี             |               |              | 1      |
|                                                                                                    | Copyright 2013 สำนักคอมพิวเดอร์ มหาวิทยาลัยบูรพา                                                                                           |               |              |        |
|                                                                                                    | 0.1446   1.34MB                                                                                                    |               |              |        |
| 抱 ขั้นตอนการจองหอพัก.pdf ^                                                                                                    |                                                                                                    | S             | how all      | ×      |
| Type here to search                                                                                                    | 👃 바 👝 🗷 😰 🚾 📀 🧿                                                                                                    | ) ใทย<br>3/7, | :50<br>/2562 | $\Box$ |

#### ๙. คลิก "จองหอพัก"

| @BUUSAKAEO Internet Auther                                                                                                    | K 🛛 Microsoft Office Home 🛛 X 🖉 Mail - Chanaporn Tangmee - 🗅 X 🕼 ระบบสารสนเทศกอยกิจการนิสิต มพา: X 🕼 ระบบสารสนเทศกอยกิจการนิสิต มพา: X 🗍 | - 0 ×                                                   |
|----------------------------------------------------------------------------------------------------|----------------------------------------------------------------------------------------------------|---------------------------------------------------------|
| ← → C ③ Not secure                                                                                                    | affairs.buu.ac.th/index.php/menu/list_menu/9                                                                                             | 🔤 🚖 📀 :                                                 |
| UKIĞNUIÂUŲS<br>BURAPHA UNIVE                                                                                                    | SUUCINSCIULING DODIDONSUCIO<br>RSITY http://affairs.buu.ac.th/                                                                           |                                                         |
| เมนการใช้งาน                                                                                                    | นางสวาณัฐนิขา เพิ่มสุวรร                                                                                                    | ณ  สิทธิ์นิสิต  ออกจากระบบ<br>?                         |
| หน้าแรก<br>โครงการกิจกรรม<br>ถาม - ดอบ<br>การทหาร<br>ห้องสมุดอาชีพ<br>พระเบียนราษฎร์<br>หอพัก<br>จัดหางาน<br>จองคิวส่งเอกสาร กยศ.และกรอ.<br>บริจาคโลหิด<br>งานวินัย<br>ทุนส่งเสริมการศึกษา<br>ชุนยนกิจการศึกษา | จองหอทัก<br>พิมพ์ใบข่าระเงิน<br>ดาวจสอบสถานะการข่าระเงิน<br>แจ้งขอข้ายออก<br>ขั้นตอนจองหอทัก และพิมพ์ใบแจ้งข่าระเงินค่าหอทัก เสี         |                                                         |
| พืดอาการรักษากราย เตราสดด                                                                                                    | Copyright 2013 สำนักคอมพิวเตอร์ มหาวิทยาลัยบูรพา                                                                                         |                                                         |
|                                                                                                    | 0.1446   1.34448                                                                                                    |                                                         |
| 抱 ขั้นตอนการจองหอพัก.pdf \land                                                                                                    |                                                                                                    | Show all X                                              |
| Type here to search                                                                                                    | 다. 가. 가. 가. 가. 가. 가. 가. 가. 가. 가. 가. 다. 가. 다. 다. 다. 다. 다. 다. 다. 다. 다. 다. 다. 다. 다.                                                         | ⊋ ปุง) ใหย <u>9</u> :50<br>⊒ ปุง) ใหย <u>3/7/2562</u> ↓ |

๖. นิสิตเลือกหอพักที่ต้องการ เมื่อเลือกได้แล้ว ให้คลิกปุ่ม
หมายเหตุ : นิสิตหญิง เลือก "หอพักนิสิตหญิง ๒ (วข.สระแก้ว)"
นิสิตชาย เลือก "หอพักนิสิตชาย ๒ (วข.สระแก้ว)"

| @BUUSAKAEO Internet Auther ×                            | 🕽 Microsoft Office Home x   👰 Mail - Chanaporn Tangmee - C x   ඹ รชบนการสนเทศกอนกิจการนิภิต มหา x 🛞 รชบนการสนเทศกอนกิจการนิภิต มหา x 🕇 + | -                      | ٥            | ×    |
|---------------------------------------------------------|----------------------------------------------------------------------------------------------------|------------------------|--------------|------|
| $\leftrightarrow$ $\rightarrow$ C (1) Not secure   affa | irs.buu.ac.th/index.php/hostel/std_booking                                                                                               | 🔤 🏠                    | C            | :    |
| UKIŠNUJAUUSUJ<br>BURAPHA UNIVERSI                       | S:UUCINSCIUINANODADANSUCAC                                                                                                    |                        |              |      |
|                                                         | นางสาวณัฐนิชา เพิ่มสุวรรณ                                                                                                    | สิทธิ์นิสิต            | ออกจาก       | ระบบ |
| เมนูการใช้งาน                                           | หอฟัก » จองหอฟัก                                                                                                    |                        |              | ?    |
| หน้าแรก                                                 |                                                                                                    |                        |              |      |
| โครงการกิจกรรม                                          | หอฬก∷ หอฬกนิสิตหญิง 2 (วย.สระแก้ว) ▼                                                                                                    |                        |              |      |
| ถาม - ตอบ                                               | 15an                                                                                                    |                        |              |      |
| การทหาร                                                 | (HOI)                                                                                                    |                        |              |      |
| หองสมุดอาชพ                                             | ชั้นดอนการจองหอพัก                                                                                                    |                        |              |      |
| พอเมือ เษยูง                                            | า เรือกหวะศักและคลิกฟุน "เรือก"                                                                                                    |                        |              |      |
| สัดหางาน                                                |                                                                                                    |                        |              |      |
| จองคิวส่งเอกสาร กยศ.และกรอ.                             | 2. เลือกห้องโดยคลึก 🔮 หน่าหมายเลขห้อง                                                                                                    |                        |              |      |
| บริจาคโลหิต                                             | 3. คลิกปุ่ม "จองห้อง"                                                                                                    |                        |              |      |
| งานวินัย                                                | *** หลังจากคลิกปุ่ม "จองห้อง" แล้วจะไม่สามารถเปลี่ยนหอพักหรือห้องได้อีก                                                                  |                        |              |      |
| ทุนส่งเสริมการศึกษา                                     |                                                                                                    |                        |              |      |
| ศูนย์บริการให้ศาปรึกษาแก่นิสิต                          |                                                                                                    |                        |              |      |
|                                                         | Copyright 2013 สำนักคอมพิวเตอร์ มหาวิทยาลัขบูรพา                                                                                         |                        |              |      |
|                                                         | 0.1853   1.52MB                                                                                                    |                        |              |      |
|                                                         |                                                                                                    |                        |              |      |
|                                                         |                                                                                                    |                        |              |      |
|                                                         |                                                                                                    |                        |              |      |
|                                                         |                                                                                                    |                        |              |      |
|                                                         |                                                                                                    |                        |              |      |
| 🔁 ขั้นตอนการจองหอพัก.pdf ^                              |                                                                                                    | Sh                     | ow all       | ×    |
|                                                         | 대 A 🎭 😌 😒 😨 💷 💷 📰 📰                                                                                                    | ี่ปี) ใหย 9:5<br>3/7/2 | 56<br>2562 - | 2    |

## ๗. นิสิตเลือกห้อง แล้วคลิกปุ่ม \*\*\* หลังจากคลิกปุ่ม "จองห้อง" แล้วจะไม่สามารถเปลี่ยน หอพักหรือห้องได้อีก

| @BUUSAKAEO Internet Auther ×                                                                                                    | 🚺 Microsoft Office Home x   💁 Mail - Chanaporn Tangmee - C x   🛞 รรบบสารสแหลกองกิลการนิสิต มหา x 🛞 รรบบสารสแหลกองกิลการนิสิต มหา x 🕂 | - 0                         | ×                |
|----------------------------------------------------------------------------------------------------|----------------------------------------------------------------------------------------------------|-----------------------------|------------------|
| $\leftarrow \hspace{0.1 cm} \rightarrow \hspace{0.1 cm} \mathbb{C} \hspace{0.1 cm} \textcircled{0} \hspace{0.1 cm} \text{Not secure} \hspace{0.1 cm}  $ | affairs.buu.ac.th/index.php/hostel/std_booking                                                                                       | \$ \$                       | <mark>)</mark> : |
| าขุนสงเสรมการคกษา<br>สุนขับริการให้ศาปรึกษาแก่นิสิต                                                                                                    | 60410266 นางสาวกัฐมิชา เพิ่มสุวรรณ<br>คณะเทคโนโถยีการเกษตร สาขาวิชา วท.บ. (เกษตรศาสตร์) กลุ่มสัตวศาสตร์ ปรับปรุง 59-ป.ตรี 4ปี ปกติ   |                             |                  |
|                                                                                                    | ช้นที่ 👖 2 3 4                                                                                                    |                             |                  |
|                                                                                                    | * หมายเหตุ                                                                                                    |                             |                  |
|                                                                                                    | = พ้องปรีบอากาศ                                                                                                    |                             |                  |
|                                                                                                    | = ห้องพัดลม                                                                                                    |                             |                  |
|                                                                                                    | 1. (178) 1. (178)<br>2. (178) 2. (178)                                                                                               |                             | - 1              |
|                                                                                                    |                                                                                                    |                             |                  |
|                                                                                                    |                                                                                                    |                             |                  |
|                                                                                                    | ● 115 ① ● 116                                                                                                    |                             | - 1              |
|                                                                                                    | *** หลังจากคลิกปุ่ม "จองห้อง" แล้วจะไม่สามารถเปลี่ยนหอพักหรือห้องได้อีก                                                              |                             | . 1              |
|                                                                                                    | ขึ้นที่ 1 2 3 4                                                                                                    |                             |                  |
|                                                                                                    | Copyright 2013 สำนักคอมพิวเตอร์ มหาวิทยาลัยบูรพา                                                                                     |                             |                  |
|                                                                                                    | 0.3917   1.81MB                                                                                                    |                             | -                |
| 🔁 ขั้นตอนการจองหอพัก.pdf \land                                                                                                    |                                                                                                    | Show a                      | II ×             |
| ⊕ O Type here to search ■                                                                                                    | 우 나라 🔁 🚺 💽 🖸 🖸 🔁 🔁 👘 🖬 🖬                                                                                                    | <sup>9:58</sup><br>3/7/2562 | $\Box$           |

## ๘. ระบบจะขึ้นว่า "บันทึกการจองสำเร็จ" ให้นิสิตดำเนินการพิมพ์ใบชำระเงิน คลิกที่ แมนูพิมพ์ใบช่าระเงิน

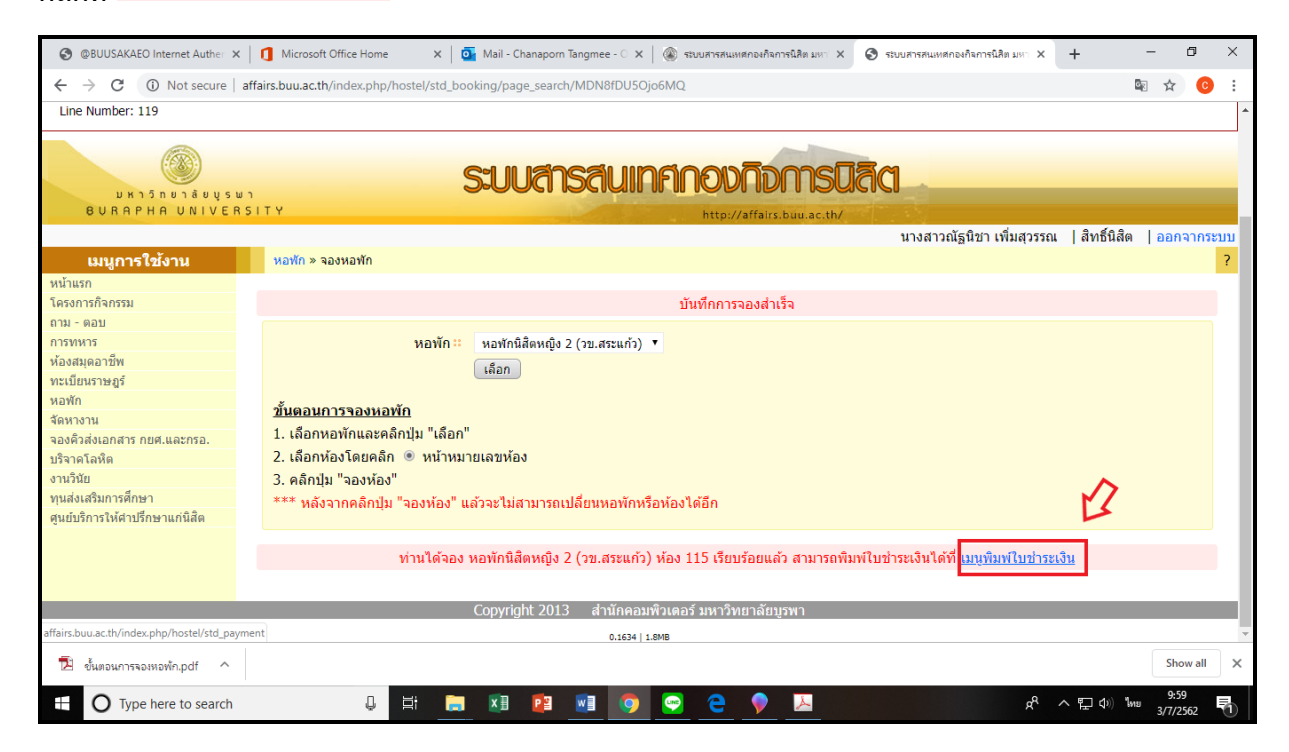

๙. นิสิตนำใบแจ้งชำระเงินค่าหอพัก พร้อมเงินสด ไปชำระเงิน ที่งานการเงินและบัญชี ชั้น ๑ อาคารเทียนทอง โดยระยะเวลาการชำระเงิน เป็นไปตามประกาศกำหนดการของมหาวิทยาลัย การสมัคร/จอง หอพักนิสิต จะสมบูรณ์ได้ต่อเมื่อนิสิตชำระเงินค่าหอพักเป็นที่เรียบร้อยแล้ว หมายเหตุ : กรณีที่ไม่ได้พิมพ์ใบชำระเงินทันทีหลังจากจองหอพักแล้ว นิสิตสามารถเข้ามาพิมพ์ใบ ชำระเงินได้ที่ พิมพ์ใบชำระเงิน

| @BUUSAKAEO Internet Auther ×                     | : 🚺 Microsoft Office Home x   💁 Mail - Chanaporn Tangmee - 🖓   🛞 ระบบสารสแพทศกษณิสารนิสิต มหา X 🛞 ระบบสารสแพทศกษณิสารนิสิต มหา X | -                | ٥            | ×      |
|--------------------------------------------------|----------------------------------------------------------------------------------------------------|------------------|--------------|--------|
| $\leftrightarrow$ $\rightarrow$ C (i) Not secure | affairs.buu.ac.th/index.php/menu/list_menu/9                                                                                     | i i              | r C          | :      |
| UKIĞNUIÂUUSU<br>BURAPHA UNIVER                   | SUURISRUINANODADINSURAC                                                                                                    |                  |              |        |
|                                                  | นางสาวณัฐนิชา เพิ่มสุวรรณ                                                                                                    | สิทธิ์นิสิต      | ออกจา        | กระบบ  |
| เมนูการใช้งาน                                    | หอพัก                                                                                                    |                  |              | ?      |
| หน้าแรก                                          | Baynayin Ma                                                                                                    |                  |              |        |
| โครงการกิจกรรม                                   | พิมพ์ในช่าระเงิน                                                                                                    |                  |              |        |
| ถาม - ตอบ                                        |                                                                                                    |                  |              |        |
| การทหาร                                          |                                                                                                    |                  |              |        |
| หองสมุดอาชพ                                      |                                                                                                    |                  |              |        |
| ทะเบยนราษฎร                                      | ชั้นดอนจองหอพัก และพิมพ์ใบแจ้งชำระเงินค่าหอพัก <b>ซ่อ</b> ไ                                                                      |                  |              |        |
| วัดหวงวน                                         |                                                                                                    |                  |              |        |
| จองดิวส่งเอกสาร กยุศ และกรอ                      |                                                                                                    |                  |              |        |
| บริจาคโลหิต                                      |                                                                                                    |                  |              |        |
| งานวินัย                                         |                                                                                                    |                  |              |        |
| ทุนส่งเสริมการศึกษา                              |                                                                                                    |                  |              |        |
| ศูนย์บริการให้ศาปรึกษาแก่นิสิต                   |                                                                                                    |                  |              |        |
|                                                  | Copyright 2013 สำนักคอมพิวเตอร์ มหาวิทยาลัยบูรพา                                                                                 |                  |              |        |
|                                                  | 0.1446   1.34488                                                                                                    |                  |              |        |
|                                                  |                                                                                                    |                  |              |        |
|                                                  |                                                                                                    |                  |              |        |
|                                                  |                                                                                                    |                  |              |        |
|                                                  |                                                                                                    |                  |              |        |
|                                                  |                                                                                                    |                  |              |        |
| 🔁 ขั้นตอนการจองหอพัก.pdf ^                       |                                                                                                    | s                | how all      | ×      |
| ⊕ O Type here to search ■                        | 수 및 🔛 🖬 📑 🖸 💽 🥑 👘 🛤 🧮 📮                                                                                                    | 19) ใหย 9<br>3/7 | :50<br>/2562 | $\Box$ |

\*\*\*หากมีข้อสงสัย ติดต่อสอบถามเจ้าหน้าที่หอพักนิสิต ชั้น ๑ อาคารเทียนทอง\*\*\*